## **Step-by-Step Duo Change Authentication Method Procedure**

ITS recommends Duo Push but there are other options available which will be shown in this document.

Step 1.

On a computer, open the following link:

https://wccnet-edu.login.duosecurity.com/

You will see a page like the following

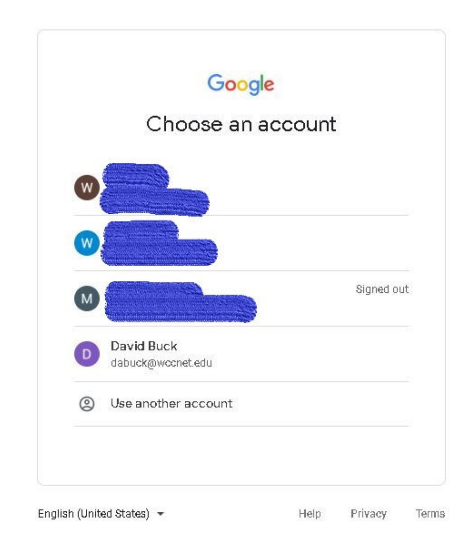

Click on your NetID.

(You may get a web page that says "Did you mean wccnet.edu?" which is a security measure from Google. Click "Ignore" and you will be directed to log in.)

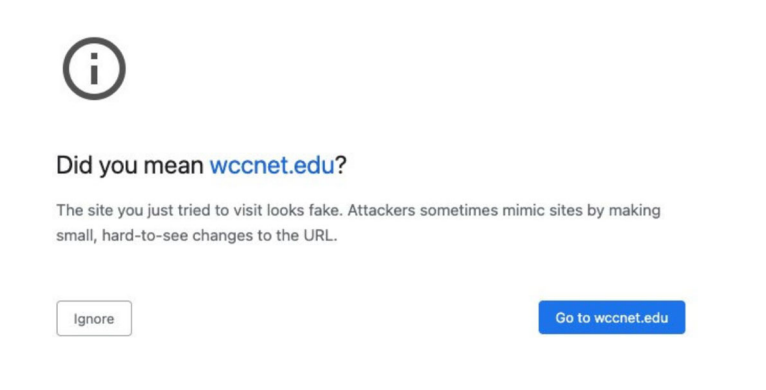

Step 2.

If you get this page enter your NetID and on the following you're your password. If you are currently logged into another system this page may be skipped and you will be moved to Step 3.

| 5                        | sign in       |         |            |  |
|--------------------------|---------------|---------|------------|--|
| Use your                 | Google Acc    | ount    |            |  |
| Email or phone           |               |         |            |  |
| Forgot email?            |               |         |            |  |
| Not your computer? Use G | Suest mode to | sign in | privately. |  |
| Learn more               |               |         |            |  |
| Create account           |               |         | Next       |  |
|                          |               |         |            |  |
|                          |               |         |            |  |

## Click NEXT.

Step 3.

The next page will be a Duo login. To change how you authenticate select "Other Options".

| Washirease<br>Community<br>College |                        |
|------------------------------------|------------------------|
| Check for a Du                     | io Push                |
| Verify it's you by appr            | oving the notification |
| Sent to "iO                        | 8" (***-***-1533)      |
| Waiting fo                         | or approval            |
| Othe                               | r options              |
| Need help?                         | Secured by Duo         |

## Step 4.

You will click on "Manage devices" to make changes to your Duo authentication method. You will log in using your current method.

| < Back<br>Other options to log in |                                                              |   |  |  |
|-----------------------------------|--------------------------------------------------------------|---|--|--|
| C.                                | Duo Push<br>Send to iOS (000-X00-7908)                       | > |  |  |
| 123                               | Duo Mobile passcode<br>Enter a code from the Duo Mobile app  | > |  |  |
| Ð                                 | Text message passcode<br>Send to IOS (000-7008)              | > |  |  |
| ď                                 | Phone call<br>Call IOS (XXXXXXXXXXXXXXXXXXXXXXXXXXXXXXXXXXXX | > |  |  |
| 123                               | Bypass code<br>Enter a code from your IT help desk           | > |  |  |
| •                                 | Manage devices<br>Add a phone, Touch ID, and more.           | > |  |  |

Step 5.

You will log in using your current method and can then make changes.

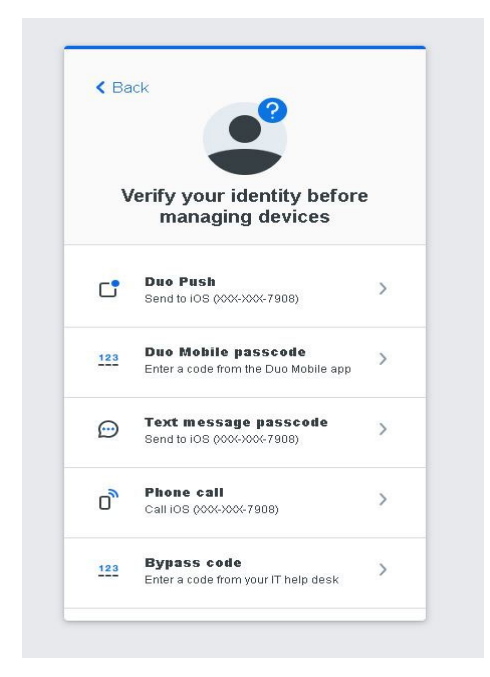

## Step 6.

When you log in you will see a page like this:

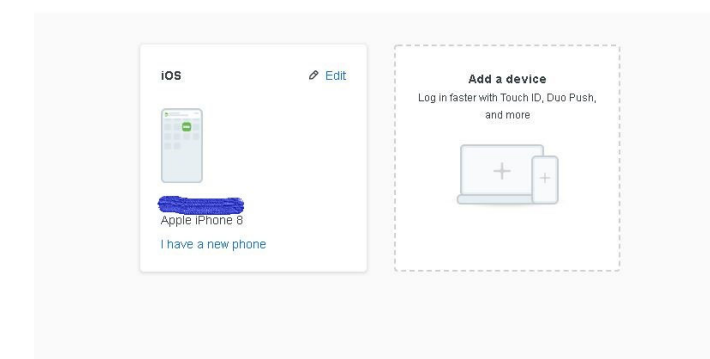

Add a new smartphone by clicking on "I have a new phone."

Step 7.

You can add additional ways to authenticate by clicking on "Add a device"

| Vieshtennor<br>Oceanity<br>College | Close                                                               | ×  |
|------------------------------------|---------------------------------------------------------------------|----|
| Sele                               | ct an option                                                        |    |
| You'll (<br>anothe                 | use this to log in with Duo. You can ac<br>er option later.         | bk |
| sue                                | Duo Mobile Recommended<br>Get a notification or code on your device | >  |
| 0                                  | <b>Security key</b><br>Use a security key                           | >  |
| ٦                                  | <b>Phone number</b><br>Get a text message or phone call             | >  |

The three options are

- 1. Duo Mobile
  - a. Using your smartphone for authenticating
- 2. Security Key
  - a. Using a token which generates six-digit numbers to authenticate
- 3. Phone number
  - a. Getting the six-digit number from a text message (smartphone) or phone call (smartphone or landline)